# CaptyRemoteHelper

# 取扱説明書

#### はじめに

| 本書について ・・・・・・・・・・・・・・・・・2        |
|----------------------------------|
| 商標について ・・・・・・・・・・・・・・・・・・・・2     |
| 使用上のご注意 ・・・・・・・・・・・・・・・・2        |
| CaptyRemoteHelper について           |
| CaptyRemoteHelper でできること・・・・・・・3 |
| CaptyRemoteHelperの画面構成 ・・・・・・・3  |
| 起動と終了                            |
| 起動方法 ・・・・・・・・・・・・・・・・・・・・・4      |
| 終了方法 ・・・・・・・・・・・・・・・・・・・・・4      |
| 使ってみよう                           |
| ピクセラ製ソフトウェアに対応させる ・・・・・・・5       |
| ボタンごとにショートカットを割り当てる・・・・・・6       |
| プリセットを削除する・・・・・・・・・・・・・7         |
| 困ったときは                           |
| サポート情報 ・・・・・・・・・・・・・・・ 8         |
|                                  |
| PIXELA CORPORATION               |

# はじめに

このたびは、「CaptyRemoteHelper」(以下、本製品)をご利用いただき誠にありがとうござい ます。本製品は、テレビ(動画)視聴・再生ソフトウェアのショートカットキーを赤外線リモコン (PIX-RMC/U1H)のボタンに割り当てることができるソフトウェアです。ご使用の前にこの取扱 説明書(以下、本書)をお読みのうえ、正しくお使いください。

### 本書について

- ・本書の内容の一部およびすべてを無断で転載することは禁じられています。
- ・本書の内容については万全を期して作成いたしましたが、万一不備な点や誤りなどにお気 付きになりましたら、ユーザーサポートセンターまでご連絡ください。
- ・本書では、Mac OS の基本的な操作については記載しておりません。ウィンドウの操作な ど、基本操作は一般的な操作に準拠しております。
- ・本書に使用している画像は、はめ込みの場合があります。
- ・本書で使用しているソフトウェアの画面は製品開発中のものであり、実際とは異なる場合 があります。

### 商標について

- ・Mac、Mac OS は、Apple Inc. の商標です。
- ・その他、記載されている各種名称、会社名、商品名などは各社の商標もしくは登録商標です。
- ・本書では ® および TM などの商標マークは省略させていただいております。

### 使用上のご注意

- ・本製品は Apple 社純正の JIS キーボードに対応しています。
- ・Mac のファストユーザースイッチには対応しておりません。
- ・プリセットは最大16個まで作成できます。
- ・ご使用のキーボードにより、以下のキーにショートカットを割り当てることができない場合 があります。
- -[delete] キー、[del] キー (バックスペースキー)
- -[F14] +-、[F15] +-、[F16] +-
- 音量キー

-Mac の Dashboard や Exposé が割り当てられているファンクションキー

※ショートカットを割り当てる場合は、Dashboard や Exposé を解除してください。

※上記以外でもキーボードによってショートカットを割り当てることができないキーがあります。

# CaptyRemoteHelper について

### CaptyRemoteHelper でできること

「CaptyRemoteHelper」は、テレビ(動画)視聴・再生ソフトウェアの ショートカットキーをリモコン(PIX-RMC/U1H)のボタンに対応させる ことができるソフトウェアです。ピクセラ製「StationTV Mac Edition」 と「StationMobile Mac Edition」ですぐに使えるプリセットが用意さ れているほか、個別にショートカットキーを割り当てて、他のソフトウェ ア製品に対応させることもできます。

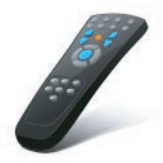

### CaptyRemoteHelperの画面構成

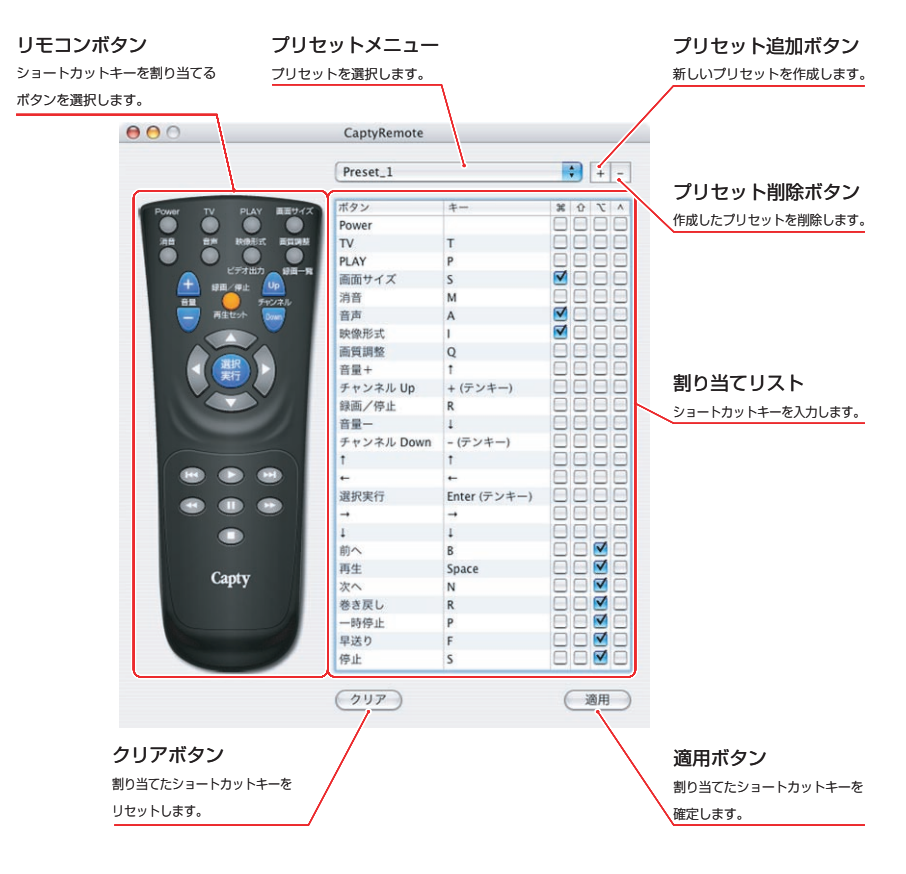

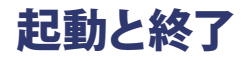

### 起動方法

以下の手順で「CaptyRemoteHelper」を起動します。

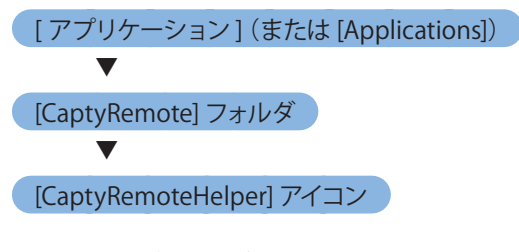

※エイリアスがデスクトップに設定されている場合は、 アイコン(右図)をダブルクリックすることでも起動 できます。

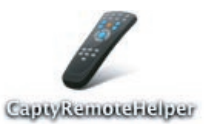

### 終了方法

メニューバーから以下の手順で「CaptyRemoteHelper」を終了します。

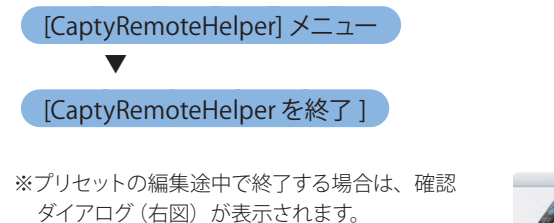

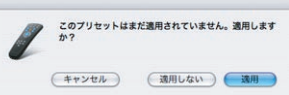

# 使ってみよう

. . . . . .

### ピクセラ製ソフトウェアに対応させる

ピクセラ製テレビ視聴ソフトウェア「StationTV Mac Edition」またはワンセグ 視聴ソフトウェア「StattionMobile Mac Edition」をお使いの場合は、プリセッ トを選択するだけでショートカットを割り当てることができます。

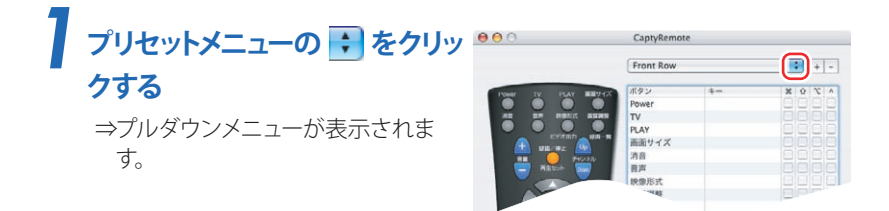

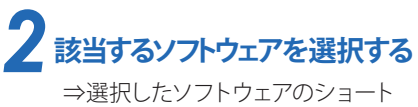

ー 選択したフラトウェアのフョート カットが割り当てリストに表示さ れます。

|              | ✓ Front Row   | -  +    |
|--------------|---------------|---------|
| -            | StationMobile |         |
| Power TV PLA | stationTV     | 1 0 2 4 |
|              |               |         |
|              |               |         |
|              | PLAY          |         |
| A 100.000    | 画面サイズ         |         |
|              | 74/24         |         |
| REtor        | 音声            |         |
|              | 映像形式          |         |
|              | 100           |         |

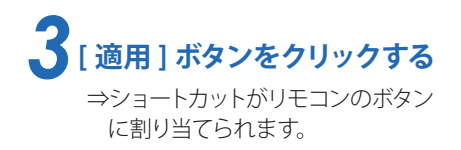

|       |      | 1      |  |
|-------|------|--------|--|
| 0     | 前へ   | ĸ      |  |
|       | 再生   | Space  |  |
| Capty | 次へ   | L      |  |
|       | 巻き戻し | <      |  |
|       | 一時停止 | Space  |  |
|       | 早送り  | >      |  |
|       | 停止   | Escape |  |

以上で完了です。

#### 使ってみよう

## ボタンごとにショートカットを割り当てる

ご利用のソフトウェアにあわせて、ボタンごとにショートカットキーを割り当てた プリセットを作成します。プリセットは最大16個まで作成できます。

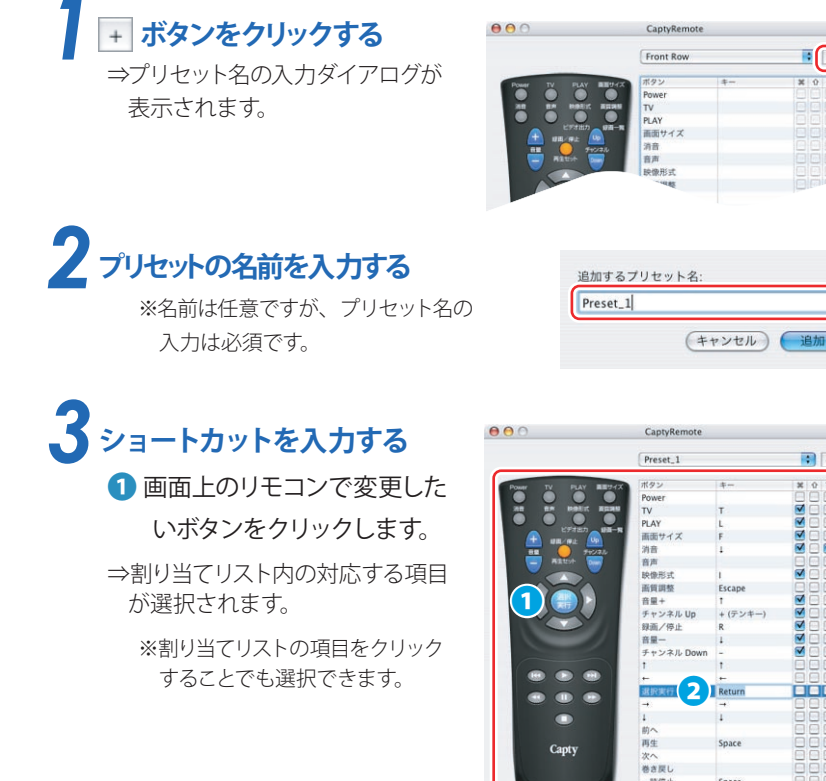

2 対応させたいショートカット キーを入力します。

> ・入力できるのは1文字です。 第、☆、、、、 キーと複合させるショー トカットの場合は、該当キーのチェックボックスにチェックを入れてください。

早送り

(747)

・一部のキーは割り当てることができません。(P2 「ご使用上の注意」参照)

#### 上記 1 ~2 の手順を繰り返します。

※最初からやり直すときは [クリア]ボタンをクリックします。

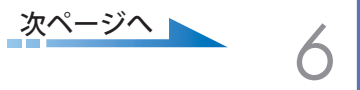

•

+ -

.

### 使ってみよう

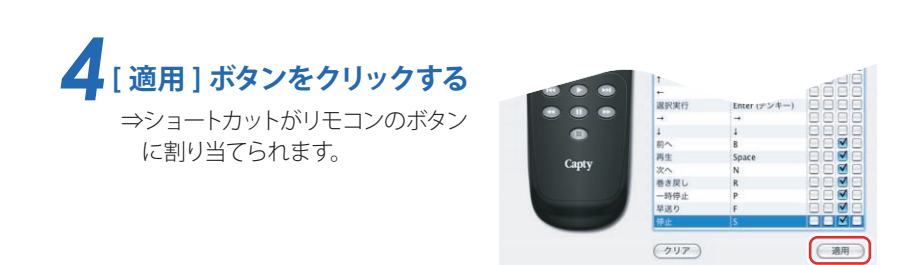

以上で完了です。

## プリセットを削除する

#### 作成したプリセットを削除します。

※初期設定プリセット ([Front Row]、[StationMobile]、[StationTV]) は削除できません。

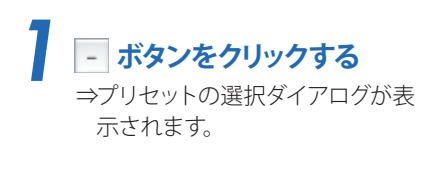

|               | Frank David | (         |     |  |
|---------------|-------------|-----------|-----|--|
|               | Front Row   | Front Row |     |  |
| POWER TV PLAY | ボタン         | +-        | 708 |  |
|               | Power       |           |     |  |
| 20 EF 1051    | TV TV       |           |     |  |
|               | PLAY        |           |     |  |
|               | 画面サイズ       |           |     |  |
|               | 消音          |           |     |  |
| RETOR         | 音声          |           |     |  |
|               | 映像形式        |           |     |  |
|               |             |           |     |  |

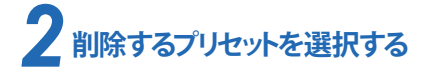

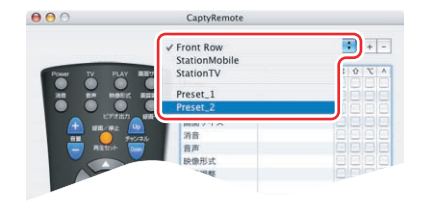

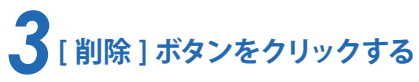

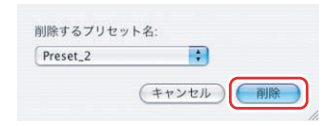

以上で完了です。

# 困ったときは サポート情報

#### ユーザーサポートについて

本製品についてのご質問・ご相談は、弊社ユーザーサポートセンターまでお問い合わせください。

ユーザーサポートセンター

ナビダイヤル(市内通話料金で、携帯電話からもご利用できます) TEL: 0570-02-3500

PHSからご利用の場合やナビダイヤルをご利用できない場合 TEL: 06-6633-2990 FAX: 06-6633-2992

受付時間:月曜日~金曜日 10:00~17:00 (年末年始、土日祝、弊社指定休日は除く)

#### ホームページついて

製品の最新情報やダウンロードなどは、弊社ホームページをご覧ください。

ホームページ

http://www.pixela.co.jp/